## Cre Portal (<u>www.creportal.org</u>) Tutorial

<u>This tutorial contains two parts</u>: first, a step-by-step example that you can use to follow along on your computer; and second, a short set of questions (with answers) for you to test your skills.

## Aims

- 1. Find your way to the Cre Portal and search for a cre transgene or knock-in that uses a particular driver/promoter or is known to have activity in a particular anatomical/tissue system.
- 2. Explore the contents of the Results Page returned and learn about customizing it for your use.
- 3. Explore detailed information about the cre activity of a specific cre transgene or knock-in and learn about customizing the view and linking to other data.
  - Cre construct information
  - · Availability of mouse resources from repositories
  - Specifics of cre activity/specificity for a transgene in an anatomical location (here reproductive system)
  - Images
  - Publications involving this cre transgene/knock-in
  - Phenotypes observed when mice carrying this cre transgene/knock-in were mated to different gene knock-out heterozygotes
- 4. Return to the Cre Portal main page and view the data report for 'all cre transgenes/knock-ins'.

## Introduction

Cre is currently the most commonly used recombinase. It catalyzes site-specific recombination of DNA between loxP sites, thus making possible conditional mutagenesis, where specific genes can be knocked-out in particular tissues and at particular developmental time points. Other non-cre recombinases (such as Flp, Dre, phiC31, etc.) and various inducible forms of recombinases have been and are being developed. The Cre Portal contains curated data about all recombinase containing transgenes and knock-ins developed in mice to provide a comprehensive resource delineating known activity patterns and allowing users to find relevant mouse resources for their studies.

At present, researchers can search for "cre" data using the driver/promoter gene symbol or using an anatomical system in which the "cre" is expressed. In addition, data are available for all cre's in a HTML viewable table, or as downloadable tab-delimited text.

Help with using the Cre Portal is available on the <u>www.creportal.org</u> site. See the list of FAQs in the right-hand column or the 'Help Documents' tab in the bottom section of this page. You can also use the 'Contact Us' link in the navy blue navigation bar near the top of any of our web pages.

## Worked examples:

 Find the Cre Portal and search for a cre transgene or knock-in with a particular driver/promoter [or with cre activity in a particular anatomical/tissue system]. Type the URL: <u>http://www.creportal.org</u> into your web browser; OR go to the Mouse Genome Informatics (MGI) homepage (<u>http://www.informatics.jax.org</u>) and select the Recombinase (cre) icon. The following illustrates the latter route: visiting the MGI homepage and selecting the icon.

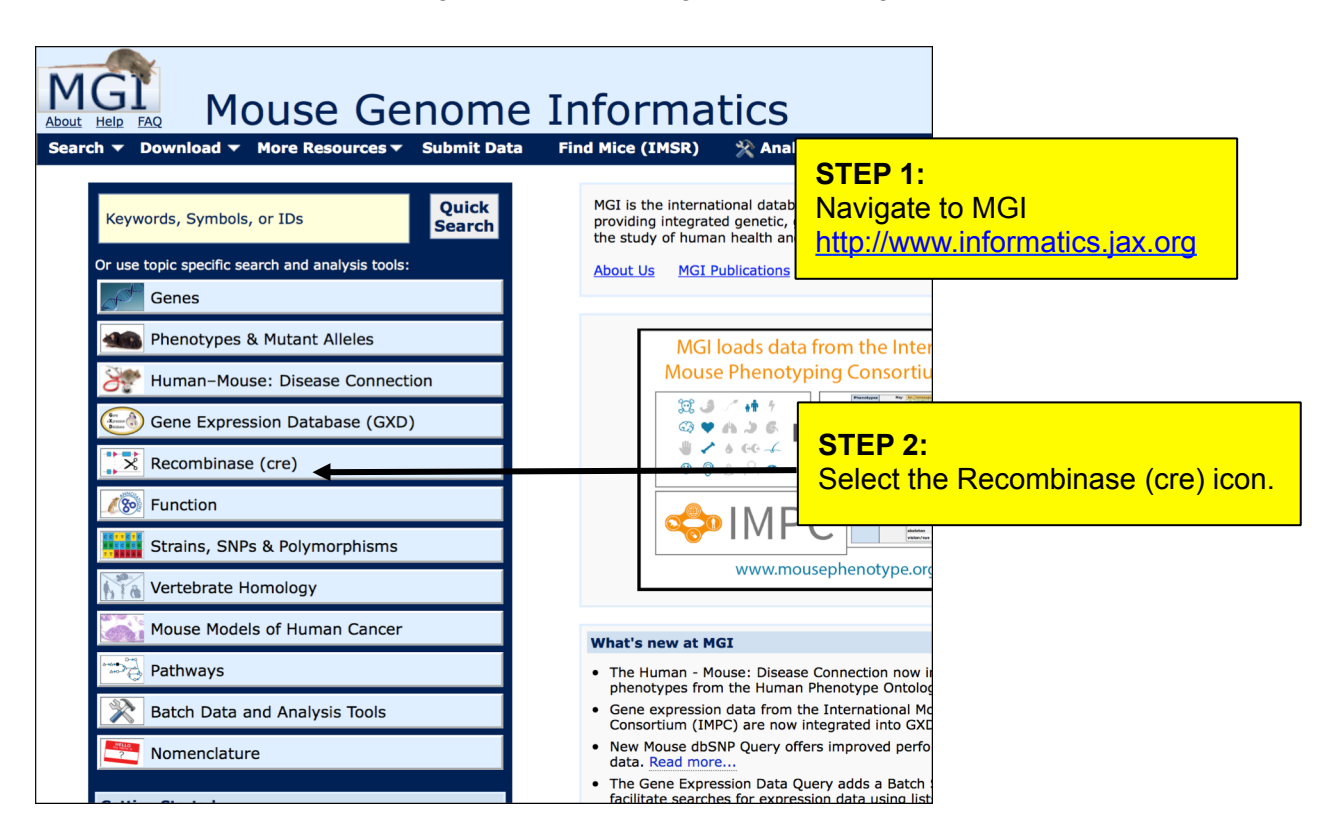

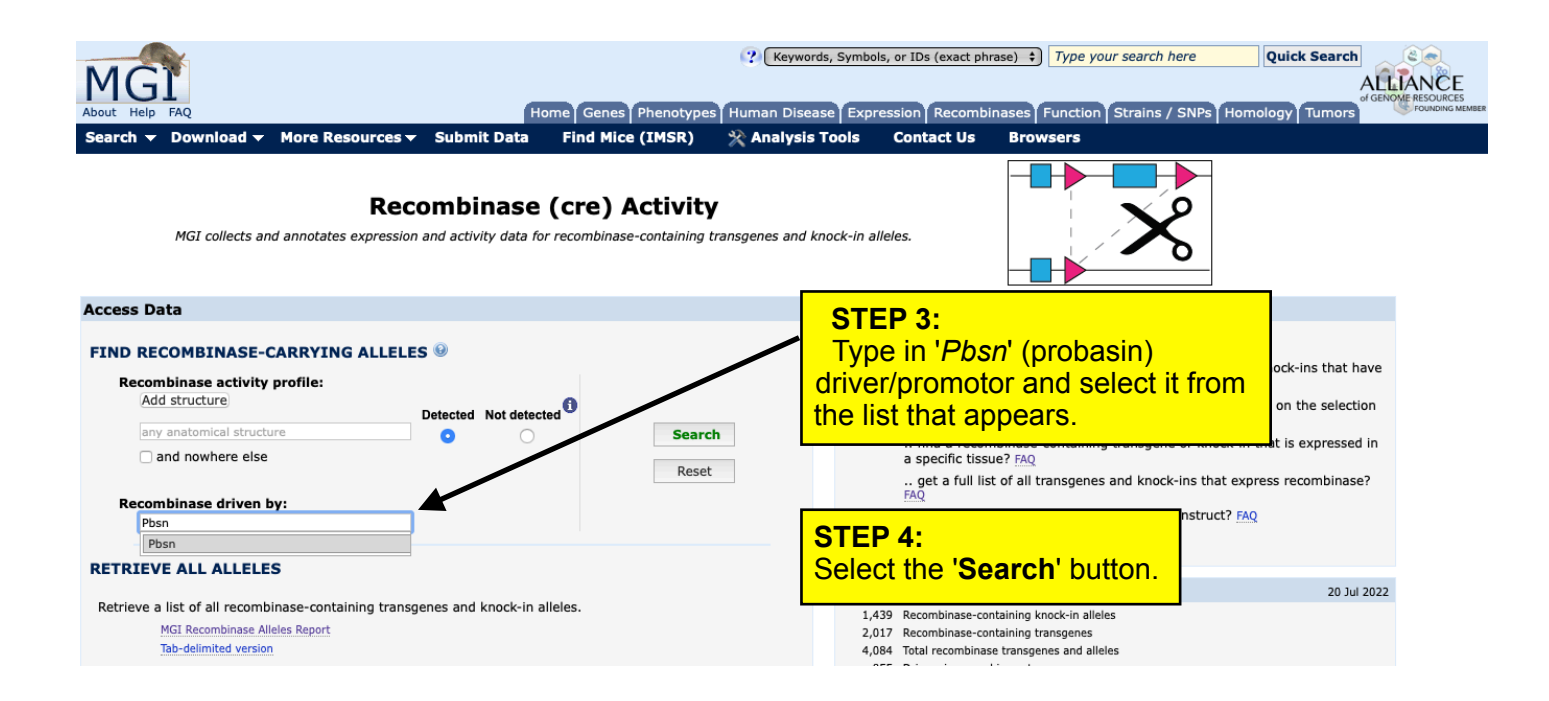

?

#### 2. Explore the contents of the Results Page returned from your search and learn about customizing it for your use.

This is the default Results Page from the search illustrated on the previous page. Now let's explore the features of this page.

#### **Recombinase Alleles - Tissue Summary**

| You sea<br>Driver equ | arched f<br>uals Pbsn | for:                                                                                                    |                                                | <<                                                                                                    | first < prev <b>1</b> n        | iext > last >>      | 25 🗘          | )                                                    |
|-----------------------|-----------------------|----------------------------------------------------------------------------------------------------|------------------------------------------------|----------------------------------------------------------------------------------------------------|--------------------------------|---------------------|---------------|------------------------------------------------------|
| Click colu            | mn headin             | gs to sort table data.                                                                                  |                                                |                                                                                                    |                                | Showing item        | is 1 - 8 of 8 |                                                      |
| Driver 🌲              | Matrix<br>View        | Allele Symbol<br>Gene; Allele Name                                                                      | Recombinase Activity<br>Detected               | Recombinase Activity<br>Not Detected                                                                                                    | Induced By $\hat{\Rightarrow}$ | Find Mice<br>(IMSR) | Refs 🔺        | Allele Synonym                                       |
| Pbsn                  |                       | Tg(Pbsn-cre)4Prb<br>transgene insertion 4, Pradip Roy-Burman                                            | renal & urinary system, reproductive system    | alimentary system, cardiovascular system,<br>embryo-other, head, hemolymphoid<br>system, integumental system, liver &<br>biliary system, nervous system, respiratory<br>system |                                | 2                   | 247           | ARR2PB-Cre, PB-Cre4, PB-Cre,<br>PbCre4               |
| Pbsn                  |                       | hypoxanthine guanine phosphoribosyl<br>transferase; targeted mutation 1, Frank R Jirik                  |                                                |                                                                                                    | tamoxifen                      |                     | 2             | ARR2PB-CreER(T2)                                     |
| Pbsn                  |                       | Pbsnem1(cre/ERT2)Smoc<br>probasin; endonuclease-mediated mutation 1,<br>Shanghai Model Organisms Center |                                                |                                                                                                    | tamoxifen                      |                     | 1             | Pbsnem1(V5-2A-CreERT2-WPRE-<br>polyA)Smoc            |
| Pbsn                  |                       | Pbsnem1(icre)Gpt<br>probasin; endonuclease-mediated mutation 1,<br>GemPharmatech Co., Ltd               |                                                |                                                                                                    |                                |                     | 1             | Pbsn-iCre                                            |
| Pbsn                  |                       | Tg(ARR2/Pbsn-icre)58Atai<br>transgene insertion 58, Atsu Aiba                                           | renal & urinary system, reproductive<br>system | cardiovascular system, liver & biliary<br>system, respiratory system                                                                                                    |                                |                     | 1             | PB-iCre58                                            |
| Pbsn                  |                       | Tg(Pbsn-cre)4Prb<br>transgene insertion 4, Pradip Roy-Burman                                            | renal & urinary system, reproductive system    | alimentary system, cardiovascular system,<br>embryo-other, head, hemolymphoid<br>system, integumental system, liver &<br>biliary system, nervous system, respiratory<br>system |                                | 2                   | 247           | ARR2PB-Cre, PB-Cre4, PB-Cre,<br>PbCre4               |
| Pbsn                  |                       | Tg(Pbsn-cre)20Fwan<br>transgene insertion 20, Fen Wang                                                  | renal & urinary system, reproductive<br>system | mouse-other                                                                                                    |                                | 1                   | 27            | ARR2PB-Cre, ARR2PBi-Cre,<br>PRR2Bi-Cre, Tg(Pbsn-Cre) |
| Pbsn                  |                       | Tg(Pbsn-cre)8113ANg<br>transgene insertion 8113A, Norman M<br>Greenberg                                 |                                                |                                                                                                    |                                |                     | 6             | PB-Cre [8113-A], PB-Cre                              |
| Pbsn                  |                       | Tg(Pbsn-cre/Esr1*)14Abch<br>transgene insertion 14, Andreas Birbach                                     |                                                |                                                                                                    | tamoxifen                      | 2                   | 2             | ProbasinBAC-MerCreMer                                |

The columns of the table can be sorted (as indicated by the up/down arrows in the column headers) and reordered (by placing the cursor in any column header). For example, perhaps you want an alphabetic sort of the Drivers in your Results Page; or to sort by the number of references (an indicator of how widely this cre line is used); or to sort by the Find Mice column to bring all those cre lines that are in public repositories to the top of your Results Page.

Driver -

View

Matrix Allele Symbol Gene: Allele Name Recombinase Activity Detected

Each line of the table provides basic information about the cre transgene or knock-in. Within a row of data, each of which represents a single cre line transgene or knock-in, there are a number of links and actions possible that lead to further data details (shown below).

The link in the Allele Symbol column directs you to a page showing phenotypes reported in offspring of mice bearing this cre transgene and mice carrying floxed alleles of various genes (see page 11 of this tutorial).

If there are recombinase activity data for any allele using a driver that is a mouse gene, a grid icon will appear in the Matrix View column for all alleles that use that mouse driver gene. The icon links to a matrix which allows you to compare endogenous wild-type gene expression with reported recombinase activity data.

The **Recombinase Activity Detected** and **Not Detected** columns show the anatomical systems where cre activity has been "Detected in..." or "Not detected in..." In turn, each anatomical system term is a link directing you to a page showing the data for cre activity in that system (next page of this tutorial).

The number displayed in the **Find Mice (IMSR) column** is a link to the International Mouse Strain Resource (IMSR) page with information on what repository holds relevant cre lines and how to obtain them.

The number in the **Refs column** shows the number of publications about this cre and links to the full list of these publications (this number gives an idea of how widely this particular cre transgene has been used experimentally).

| Driver 🤤 | Matrix<br>View | Allele Symbol<br>Gene; Allele Name                           | Recombinase Activity<br>Detected            | Recombinase Activity<br>Not Detected                                                                                                    | Induced By 🍦 | Find Mice<br>(IMSR) | Refs 🔺 | Allele Synonym                         |
|----------|----------------|--------------------------------------------------------------|---------------------------------------------|----------------------------------------------------------------------------------------------------|--------------|---------------------|--------|----------------------------------------|
| Pbsn     |                | Tg(Pbsn-cre)4Prb<br>transgene insertion 4, Pradip Roy-Burman | renal & urinary system, reproductive system | alimentary system, cardiovascular system,<br>embryo-other, head, hemolymphoid<br>system, integumental system, liver &<br>biliary system, nervous system, respiratory<br>system |              | 2                   | 247    | ARR2PB-Cre, PB-Cre4, PB-Cre,<br>PbCre4 |

**Step 3**. Click on the allele symbol for **Tg(Pbsn-cre)4Prb** to go to the allele detail page to find cre activity/specificity in the reproductive system for this cre transgene.

## 3. Explore detailed information about the cre activity of a specific cre transgene or knock-in and learn about customizing the view.

On the Tg(Pbsn-cre)4Prb Transgene Detail page (shown on page 9), in the Recombinase activity section, click on one of the colored cells for reproductive system. In the pop-up that launches, click on View All Result Details and Images.

Below is the cre specificity detail page for **Tg(Pnsn-cre)4Prb in the Reproductive System**. Many rows of the **Recombinase Activity** table have been omitted to save space in this tutorial document. We will explore each sections of this page (delineated by the blue title column at left).

| ?                     |                              |                                                    | Tg(Pbs                                               | sn-cre)4                                                                                                    | Prb - Reprodu                                                                            | active<br>tail                           | e Systen                                                | n                                                                         |                                           |                                                                |                                                   |
|-----------------------|------------------------------|----------------------------------------------------|------------------------------------------------------|----------------------------------------------------------------------------------------------------|------------------------------------------------------------------------------------------|------------------------------------------|---------------------------------------------------------|---------------------------------------------------------------------------|-------------------------------------------|----------------------------------------------------------------|---------------------------------------------------|
|                       |                              |                                                    | Allele Infor                                         | mation   Tiss                                                                                                    | ue Information   Image                                                                   | s   Reco                                 | mbinase Activ                                           | vity   References                                                         |                                           |                                                                |                                                   |
| Allele<br>Information | Allel                        | e: Tg(Pbsn-c<br>transgene ins                      | ertion 4, Pradig                                     | Roy-Burman                                                                                                    | Driver: Pbsn<br>Type: Transgenic (Cr                                                     | e/Flp)                                   |                                                         |                                                                           |                                           | (A)                                                            |                                                   |
|                       | Synonyn                      | n: PB-Cre4, PB-C                                   | cre, PbCre4, AF                                      | R2PB-Cre                                                                                                    |                                                                                          |                                          |                                                         |                                                                           |                                           |                                                                |                                                   |
|                       | Molecular description        | The transgene<br>expression in t<br>very low level | is composed of<br>the prostatic ep<br>of transgene e | f the cre recomplication of the cre recomplication of the technication of the technication of technication of technica | binase gene under the cont<br>transgene is expressed post<br>detected in the seminal ves | rol of a co<br>natally in<br>icles, test | prosite promot<br>prostatic epithel<br>es, and ovaries. | ter derived from rat Pi<br>ium with the highest I<br>No transgeneexpressi | osn. The rat<br>evel of exp<br>on was det | Pbsn promoter dr<br>ression in the late<br>ected in any of the | rives postnata<br>ral lobe of the<br>other tissue |
|                       | Find mice (IMSR              | ): Mouse Strain                                    | ns: 1 lines av                                       | vailable C                                                                                                    | ell Lines: 0 lines availat                                                               | le                                       |                                                         |                                                                           |                                           |                                                                |                                                   |
| Tissue<br>Information | Reproductive System          | Other recombin                                     | ase alleles w                                        | hith activity in<br><sup>13(cre)Bhr</sup> , Cal                                                                                                    | Reproductive System                                                                      | tissues:<br>cre)Zjh                      | .(more)                                                 |                                                                           |                                           | В                                                              |                                                   |
| Images                | Drag images to compare to    | o others or to data                                | in the table be                                      | elow. Drag corn                                                                                                    | ers to resize images for mo                                                              | re detail.                               | Reset Images                                            | 8                                                                         |                                           |                                                                |                                                   |
|                       | J:68167 Fig. 2               | :68167 Fig. 3                                      | J:68167                                              | Fig. 4                                                                                                    | J:68167 Fig. 5                                                                           |                                          |                                                         |                                                                           |                                           |                                                                |                                                   |
|                       |                              |                                                    |                                                      |                                                                                                    |                                                                                          |                                          |                                                         |                                                                           |                                           |                                                                |                                                   |
| -                     |                              |                                                    |                                                      |                                                                                                    |                                                                                          |                                          |                                                         |                                                                           |                                           |                                                                |                                                   |
| Recombinase           | Click heading to re-sort tal | ble.                                               | < prev                                               | 1 next>                                                                                                    | 50 \$                                                                                    |                                          |                                                         |                                                                           |                                           |                                                                |                                                   |
|                       |                              |                                                    | Showi                                                | ng items 1 - 32                                                                                                    | 2 of 32                                                                                  |                                          | Assays                                                  | Genotypic Back                                                            | ground                                    | Result Notes                                                   | s                                                 |
|                       | Structure -                  | Assayed Age                                        | Level 🌲                                              | Pattern 🌲                                                                                                    | Reference, Source 🌲                                                                      | Assay                                    | Туре                                                    | Reporter Gene                                                             | Detectio                                  | on Method                                                      | Assay Note                                        |
|                       | ductus deferens              | postnatal week<br>8                                | Ambiguous                                            | Not<br>Specified                                                                                                    | J:68167 Fig. 2A                                                                          | Recombi                                  | nase reporter                                           | lacZ                                                                      | direct                                    |                                                                |                                                   |
|                       | ductus deferens              | postnatal week<br>2                                | Ambiguous                                            | Not<br>Specified                                                                                                    | J:68167 Fig. 5D                                                                          | Recombi                                  | nase reporter                                           | lacZ                                                                      | direct                                    |                                                                |                                                   |
|                       | epididymis                   | postnatal week                                     | Absent                                               | Not                                                                                                    | J:68167                                                                                  | Recombi                                  | nase reporter                                           | lac7                                                                      | direct                                    |                                                                |                                                   |

 $\boldsymbol{H}$ 

| testis | postnatal week<br>8 | Present | Spotted           |                                | Recombinase reporter | lacZ | direct |
|--------|---------------------|---------|-------------------|--------------------------------|----------------------|------|--------|
| testis | postnatal week<br>8 | Present | Not<br>Specified  | J:68167<br>No figure available | Recombinase reporter | lacZ | direct |
| uterus | postnatal week<br>8 | Absent  | Not<br>Applicable | J:68167<br>No figure available | Recombinase reporter | lacZ | direct |

#### References All for this allele: 76 reference(s)

A. Allele Information. This section contains essentials about the cre transgene itself; its correct <u>nomenclature</u> (symbol and name), the <u>driver</u> involved, other <u>synonyms</u> that have been used in publications, a <u>molecular</u> <u>description</u> of the what the transgene is carrying (in this case, the cre recombinase gene under the control of a composite promoter derived from the rat *Pbsn* gene) and a '<u>Find mice</u>' IMSR summary indicating whether mice or cell lines carrying this transgene are available from public repositories.

B. Tissue Information. This section lists all other cre transgenes and knock-ins that have reported activity in the Reproductive System. Each symbol is a link to the cre specificity page for that transgene or knock-in for the Reproductive System. The ...(more) indicates there are others and clicking on (more) will bring back the entire list.

| ?                     |                          |                                | Tg(P                                 | bsn-cre)                                        | 4Prb - Repro                                                                   | ductive Syst                                               | em                                                    |                                                             |                                        |
|-----------------------|--------------------------|--------------------------------|--------------------------------------|-------------------------------------------------|--------------------------------------------------------------------------------|------------------------------------------------------------|-------------------------------------------------------|-------------------------------------------------------------|----------------------------------------|
|                       |                          |                                | Allele Ir                            | formation   Ti                                  | ssue Information   Im                                                          | ages   Recombinase A                                       | Activity   References                                 |                                                             |                                        |
| Allele<br>Information | Alle                     | le: Tg(Pbsn-c                  | ertion 4, Pr                         | adip Roy-Burmar                                 | Driver: Pbsn                                                                   | (Cre/Flp)                                                  |                                                       |                                                             |                                        |
|                       | Synonyi                  | m: PB-Cre4, PB-C               | Cre, PbCre4                          | , ARR2PB-Cre                                    |                                                                                |                                                            |                                                       |                                                             |                                        |
|                       | Molecular descriptio     | The transgene<br>expression in | is compose<br>the prostati           | ed of the cre reco<br>c epithelium. The         | mbinase gene under the<br>transgene is expressed is<br>detected in the seminal | control of a composite pro<br>costnatally in prostatic epi | omoter derived from rat P<br>thelium with the highest | bsn. The rat Pbsn promoter<br>level of expression in the la | r drives postnata<br>ateral lobe of th |
|                       | Find mice (IMSR          | R): Mouse Strai                | ns: 1 line                           | s available                                     | Cell Lines: 0 lines ava                                                        | ilable                                                     | nest no cransgeneexpress                              | ion has acceled in any or                                   |                                        |
| Tissue<br>Information | Reproductive System      | Other recombin                 | nase allele<br><sup>agy</sup> , Amhr | s with activity<br>2 <sup>tm3(cre)Bhr</sup> , C | in Reproductive Syste<br>alb2 <sup>tm1(cre)Zjh</sup> , Cck <sup>tm</sup>       | em tissues:<br>1.1(cre)Zjh(more)                           |                                                       |                                                             |                                        |
| Images                | Drag images to compare t | to others or to data           | in the tabl                          | e below. Drag co                                | mers to resize images for                                                      | more detail. Reset Ima                                     | ges                                                   |                                                             |                                        |
| Recombinase           | 2:68167 Fig. 2           | 3:68167 Fig. 3                 | ):68                                 | 167 Fig. 4                                      | 2:68167 Fig. 5                                                                 | Assays                                                     | Genotypic Back                                        | ground Result No                                            | tes                                    |
|                       | Structure -              | Assayed Age                    | Level                                | Pattern                                         | Reference, Source                                                              | Assay Type                                                 | Reporter Gene                                         | Detection Method                                            | Assay Not                              |
|                       | ductus deferens          | postnatal week<br>8            | Ambiguou                             | Not<br>Specified                                | J:68167 Fig. 2A                                                                | Recombinase reporte                                        | er lacZ                                               | direct                                                      |                                        |
|                       | ductus deferens          | postnatal week<br>2            | Ambiguou                             | Not<br>Specified                                | J:68167 Fig. 5D                                                                | Recombinase reporte                                        | er lacZ                                               | direct                                                      | D                                      |
|                       | epididvmis               | postnatal week                 | Absent                               | Not                                             | J:68167                                                                        | Recombinase reporte                                        | er lacZ                                               | direct                                                      |                                        |
|                       |                          |                                |                                      |                                                 | //                                                                             |                                                            |                                                       |                                                             |                                        |
|                       | testis                   | postnatal<br>8                 | week                                 | Present                                         | Spotted                                                                        |                                                            | Recombinase repor                                     | ter lacZ                                                    | direct                                 |
|                       | testis                   | postnatal<br>8                 | week                                 | Present                                         | Not J:68<br>Specified No                                                       | 167<br>figure available                                    | Recombinase repor                                     | ter lacZ                                                    | direct                                 |
|                       | uterus                   | postnatal<br>8                 | week                                 | Absent                                          | Not J:68<br>Applicable No                                                      | 167<br>figure available                                    | Recombinase repor                                     | ter lacZ                                                    | direct                                 |
| References            | All for this allele:     | 76 reference                   | e(s)                                 |                                                 |                                                                                |                                                            |                                                       | (E)                                                         |                                        |

**C. Images**. This section presents a gallery of thumbnail images for cre activity for the tissue being viewed. Images can be enlarged by dragging at the corners and may be moved around the window for convenient viewing. Enlarging an image also activates a pop-up with caption and attribution information.

**D. Recombinase Activity**. This tabular section provides the annotation detail for the cre activity, including anatomical structure, age, activity level & pattern, and data source. The last columns of the table (separated by a gray bar) are controlled by tabs at the top of the table and allow this section of the table to show variably 'Assay' or 'Genotypic Background' information or 'Result Notes'. The view shown here is 'Assay' information, consisting of Assay Type, Reporter Gene, Detection Method, and Assay Notes. Observe that all columns in this table are sortable, as indicated by the up/down arrowheads after the column heading title. For example, one might want to sort by age to group all data together for a certain age; or by structure; or by level to place all the 'present' vs. 'absent' together. Finally, clicking on the sm all image in the table highlights the corresponding image in the image gallery so it is easier to identify the image you may want to enlarge.

E. References. This section lists the number of publications for this cre transgene and links to the full list.

Now we will look at some of the links and actions on this page....

| ?                       |                                                         |                                                                                                    | Tg(Pbs                                                                                                    | sn-cre)4<br><sub>R€</sub>                                                                     | Prb - Repro                                                                                                    | Detail                                                        | e Syster                                                   | n                                                                                              |                                                                                             |                   |
|-------------------------|---------------------------------------------------------|----------------------------------------------------------------------------------------------------|----------------------------------------------------------------------------------------------------|-----------------------------------------------------------------------------------------------|----------------------------------------------------------------------------------------------------|---------------------------------------------------------------|------------------------------------------------------------|------------------------------------------------------------------------------------------------|---------------------------------------------------------------------------------------------|-------------------|
|                         |                                                         |                                                                                                    | Allele Infor                                                                                                    | mation   Tis                                                                                  | sue Information   Ir                                                                                                    | nages   Reco                                                  | mbinase Acti                                               | vity   References                                                                              |                                                                                             |                   |
| Allele<br>Information   | Alle<br>Synony<br>Molecular descripti<br>Find mice (IMS | Tg(Pbsn-c<br>transgene ins           Ym:         PB-Cre4, PB-C           The transgene         The transgene           on:         expression in<br>very low level           R):         Mouse Strain | tre)4Prb<br>ertion 4, Pradij<br>Cre, PbCre4, AF<br>is composed of<br>the prostatic ep<br>of transgene e<br>ns: 1 lines ar | o Roy-Burman<br>RR2PB-Cre<br>of the cre recon<br>bithelium. The<br>expression was<br>vailable | Driver: Pbsn<br>Type: Transgeni<br>nbinase gene under the<br>transgene is expressed<br>detected in the semina<br>Cell Lines: 0 lines av | C ( Step<br>Find<br>D Infor<br>Sum                            | <b>1</b> . Clicl<br><u>Mice (II</u><br>mation.<br>mary p   | c on the '1 lii<br><u>MSR</u> ) section<br>This brings<br><b>age</b> (below)                   | ne available' i<br>n of the Allele<br>you to the <b>IM</b>                                  | n the<br>SR       |
| Tissue<br>Information   | Reproductive System                                     | M Other recombin<br>► Alpl <sup>tm1(cre)N</sup>                                                                                                    | ase alleles v<br><sup>agy</sup> , Amhr2 <sup>th</sup>                                                                     | with activity in<br><sup>n3(cre)Bhr</sup> , Ca                                                | n Reproductive Syst<br>Ib2 <sup>tm1(cre)Zjh</sup> , Cck <sup>tr</sup>                                                                   | en assocs.<br>n1.1(cre)Zjh                                    | .(more)                                                    |                                                                                                |                                                                                             |                   |
| Images                  | J:68167 Fig. 2                                          | Dice others or to data                                                                                                    | ):68167                                                                                                    | Fig. 4                                                                                        | Step 2. C<br>section to<br>ins known<br>Clicking o<br>compara                                                                           | lick on t<br>see all<br>to expr<br>n any of<br><b>ble Rec</b> | he 'more<br>of the o<br>ress in the<br>f the syr<br>ombina | e' in the <u>Tiss</u><br>ther cre tran<br>he Reproduc<br>nbols will bri<br><b>ise Activity</b> | sue Informations<br>sgenes and k<br>ctive System.<br>ing you to the<br><b>Detail page</b> . | in<br>nock-<br>ir |
| Recombinase<br>Activity | Click heading to re-sort t                              | able. 🜖                                                                                                    | < prev<br>Showi                                                                                                    | 1 next ><br>ng items 1 - 32                                                                   | 50 ÷<br>2 of 32                                                                                                    |                                                               | Assays                                                     | Genotypic Backg                                                                                | round Result No                                                                             | otes              |
|                         | Structure -                                             | Assayed Age                                                                                                    | Level 🌲                                                                                                    | Pattern 🤤                                                                                     | Reference, Source                                                                                                    | Assay                                                         | Туре                                                       | Reporter Gene                                                                                  | Detection Method                                                                            | Assay Not         |
|                         | ductus deferens                                         | postnatal week<br>8                                                                                                    | Ambiguous                                                                                                    | Not<br>Specified                                                                              | J:68167 Fig. 2A                                                                                                    | Step 3.                                                       | Enlarge                                                    | an image b                                                                                     | y dragging at                                                                               | its               |
|                         | ductus deferens                                         | postnatal week<br>2                                                                                                    | Ambiguous                                                                                                    | Not<br>Specified                                                                              | J:68167 Fig. 5D                                                                                                    | corners                                                       | and mo                                                     | ve to a conv                                                                                   | enient viewing                                                                              | g<br>ga 8)        |
|                         | epididymis                                              | postnatal week                                                                                                    | Absent                                                                                                    | Not                                                                                           | J:68167                                                                                                    |                                                               |                                                            |                                                                                                |                                                                                             |                   |

**Below, Result of Step 1**. View of IMSR (International Mouse Strain Resource) results and access to a Tg(Pbsn-cre)4Prb bearing strain.

| 6    |                                   |                                                                                                    | Interna    | tional Mou        | se Strain R          | esource (IM                            | ISR)                        |                                                     |
|------|-----------------------------------|----------------------------------------------------------------------------------------------------|------------|-------------------|----------------------|----------------------------------------|-----------------------------|-----------------------------------------------------|
|      | J Se                              | earch Repo                                                                                           | sitories   | Participate       | Glossary             | Contact Us                             | About Us                    |                                                     |
| Expo | rt: 📄 🗵                           |                                                                                                    | Filter by: | State 7 Type 7 Pr | ovider 7 Mutation 7  |                                        |                             |                                                     |
| Ν    | Strain Name                       | Synonyms                                                                                             | States     | Repository 🗘      | Mutation Types       | Alleles                                |                             | Genes                                               |
| -    | B6.Cg-<br>Tg(Pbsn-<br>cre)4Prb? & | B6.D2-Tg(Pbsn-<br>cre)4Prb,B6;D2-<br>Tg(Pbsn-<br>cre)4Prb,PB-<br>Cre4,B6.Cg-<br>Tg(Pbsn-<br>cre)4Prb | live       |                   | recombinase(cre/flp) | Tg(Pbsn-cre)4Prb<br>transgene insertio | 값<br>n 4, Pradip Roy-Burman | Tg(Pbsn-cre)4Prb &<br>transgene insertion 4, Pradip |
|      |                                   |                                                                                                    |            |                   |                      |                                        | $\mathbf{i}$                |                                                     |

Links to repository's strain information page

Repository abbreviation and email link for questions or to order mice. (NCIMR is the NCI Mutant Resource) Link to MGI allele/phenotype page for this transgene (later in this tutorial, page 9) **Below, Result of Step 2**. List of all other cre transgenes and knock-ins that show activity in the Reproductive Systerm (there are 100 listed here). Each symbol is a link to the respective Reproductive System cre details for that transgene or knock-in. Note the (less) at the end of the list, which will collapse the list back to its original few.

| Tissue      | Other recombinase alleles with activity in Reproductive System tissues:                                                                                                    |
|-------------|----------------------------------------------------------------------------------------------------|
| Information | W Alpfm1(cre)May Anhr2m3(cre)Bir Calb2 <sup>m1</sup> (cre)2 <sup>j</sup> , Cctim1.1(cre)2 <sup>j</sup> , Cdtm1.1(cre)2 <sup>j</sup> , Chat <sup>m1</sup> (cre)2 <sup>j</sup> , Crt <sup>m1</sup> (cre)2 <sup>j</sup> , Crt <sup>m1</sup> (cr |

**Below, Result of Step 3**. The enlarged image was made by dragging the image corners. If you click an image, the image legend and attribution pops up to the right of the image. Multiple images may be enlarged and moved as you work. Note the 'Reset Images' Button (arrow) that can be used to bring all images enlarged or moved back to their original size and placement on this page.

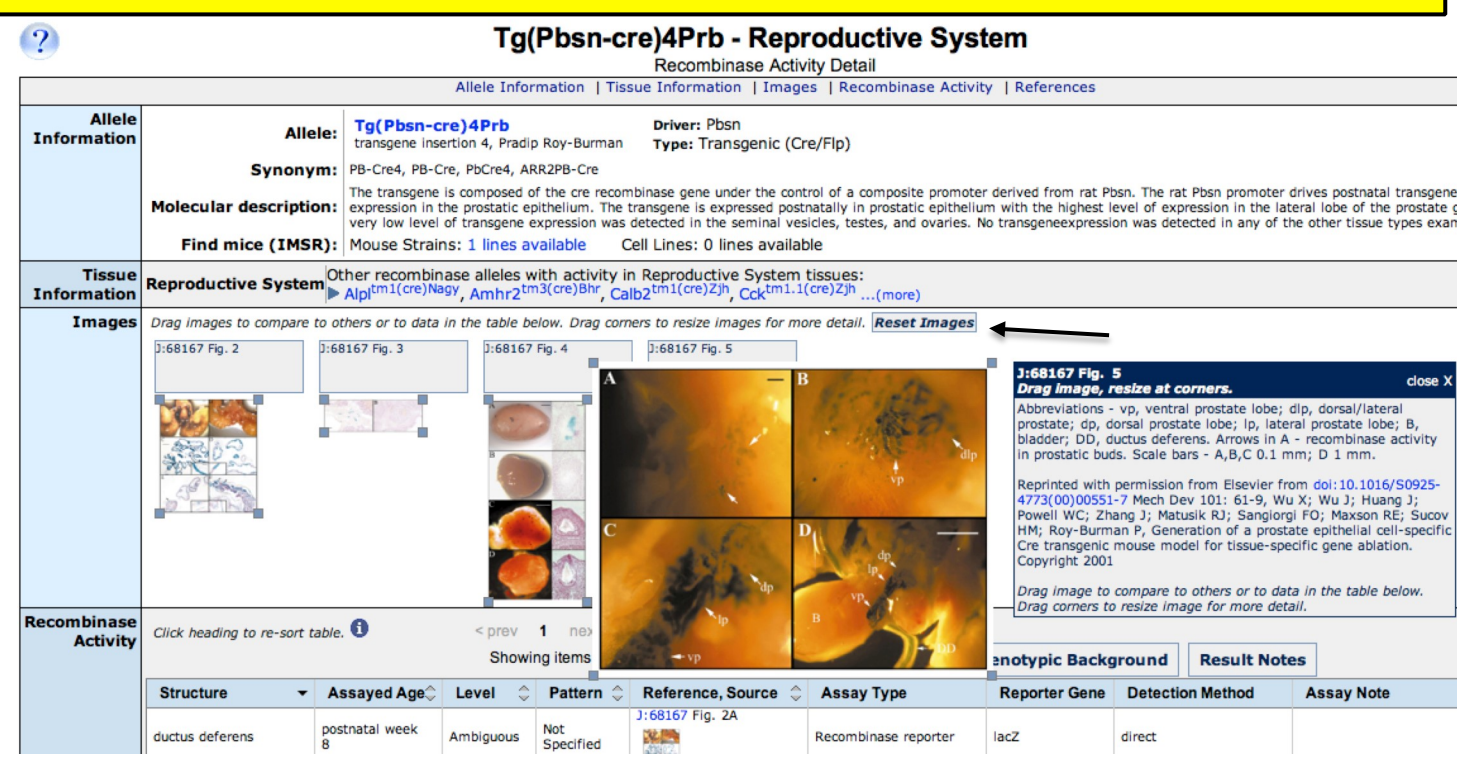

# Finally, we learn about <u>phenotypes observed</u> when mice carrying a particular cre transgene/knock-in are mated to mice carrying different genes with loxP sites (genes that will be knocked-out when exposed to cre recombinase).

| enoty<br>By clic<br>arch su | pe data ca<br>king on the<br>ummary pa                                                                                                    | an be acce<br>e <u>phenotyp</u><br>age (see p | e <b>ssed e</b> i<br><u>e data</u> li<br>age 5 o                | i <b>ther</b> :<br>ink in the<br>f the tutor                                                                                                    | cre<br>ial).                                                                                                    |                                                                                            | OR                                                                 | 2. By<br><u>kno</u>                                                                                                    | clicki<br><u>ock-in</u>                                     | ng c<br><u>syn</u><br>De                    | on the <u>t</u><br>nbol or<br>tail pag                                 | ransgen<br>i the Re<br>ge (start                                                    | i <u>e or</u><br>combina<br>ing at pa                                  | ase<br>age {                    |
|-----------------------------|----------------------------------------------------------------------------------------------------|-----------------------------------------------|-----------------------------------------------------------------|----------------------------------------------------------------------------------------------------|----------------------------------------------------------------------------------------------------|--------------------------------------------------------------------------------------------|--------------------------------------------------------------------|----------------------------------------------------------------------------------------------------|-------------------------------------------------------------|---------------------------------------------|------------------------------------------------------------------------|-------------------------------------------------------------------------------------|------------------------------------------------------------------------|---------------------------------|
| Driver equals               | Pbsn<br>eadings to sort table data                                                                                                    | Drag headings to rearrand                     | e columns.                                                      |                                                                                                    |                                                                                                    |                                                                                            |                                                                    |                                                                                                    | X                                                           | 01.0                                        |                                                                        | nai)                                                                                |                                                                        |                                 |
| Dahara                      | Allele Symbol                                                                                                    | ¢                                             | Recombinase                                                     |                                                                                                    | Nervous                                                                                                    | Reprod                                                                                     | uctive 🚊                                                           | Find Mice                                                                                                    |                                                             |                                             |                                                                        |                                                                                     |                                                                        |                                 |
| Pbsn                        | <ul> <li>Gene, Allele Name</li> <li>Hprt<sup>tm1</sup>(Pbsn*-cre/<br/>hypoxanthine guanine<br/>transferase;<br/>targeted mutation 1 l<br/>(phenotype data)</li> </ul> | RT2)Jir<br>2 phosphoribosyl<br>Frank R Jirik  | No data availab                                                 | le                                                                                                    | System                                                                                                    | System                                                                                     |                                                                    | 2                                                                                                    | _                                                           |                                             |                                                                        |                                                                                     |                                                                        |                                 |
| Pbsn                        | Tg(Pbsn-cre)20Fv<br>transgenic insertion 2                                                                                                    | van<br>0, Fen Wang                            | <ul> <li>Detected in 1 sy</li> <li>Not detected in 1</li> </ul> | stem.<br>2 systems.                                                                                                    |                                                                                                    | Detect                                                                                     | ed                                                                 | 6                                                                                                    |                                                             |                                             |                                                                        |                                                                                     |                                                                        |                                 |
| Phsn                        | Tg(Pbsn-cre)4Pt                                                                                                    | Pradio Rov-Burman                             | ?                                                               |                                                                                                    |                                                                                                    | Allelen                                                                                    | Tg(Pbs                                                             | -cre)4Prb - Recombinase Sp<br>ssue Information   Images                                                                      | eproduc<br>becificity Deta                                  | il<br>e Specificity                         | ystem                                                                  |                                                                                     |                                                                        |                                 |
| 10311                       | (phenotype data)                                                                                                    | , Hadip Koy-barman                            | e<br>ir Allele<br>S Information                                 | Alle                                                                                                    | le: Tg(Pbsn-c                                                                                                    | cre)4Prb                                                                                   | p Roy-Burman                                                       | Driver: Pbsn                                                                                                    | e/Fin)                                                      |                                             |                                                                        |                                                                                     |                                                                        |                                 |
| Pbsn                        | Tg(Pbsn-cre)8113<br>transgene insertion 8<br>Greenberg<br>(phenotype data)                                                                                            | ANg<br>113A, Norman M                         | S                                                               | Synony<br>Molecular descriptio                                                                                                    | m: ARR2PB-Cre,<br>The transgene<br>in the prostat<br>transgene ex;                                                                                                    | PB-Cre, PB-Cre<br>e is composed o<br>ic epithelium. T<br>pression was de<br>ins: 1 lines a | 4, PbCre4<br>of the cre recor<br>he transgene i<br>tected in the s | binase gene under the cont<br>expressed postnatally in pre-<br>eminal vesicles, testes, and of<br>Cell Lines: 0 lines availa | rol of a composit<br>ostatic epitheliu<br>ovaries. No trans | te promoter<br>m with the h<br>sgeneexpress | derived from rat Pbs<br>ighest level of expre-<br>sion was detected in | n. The rat Pbsn promote<br>ssion in the lateral lobe o<br>any of the other tissue t | r drives postnatal trans<br>of the prostate gland. A<br>ypes examined. | igene expressi<br>Very low leve |
|                             |                                                                                                    |                                               | Tissue<br>Information                                           | Reproductive Syste                                                                                                    | M Other recom                                                                                                    | binase allele                                                                              | s with activit                                                     | y in Reproductive Syste                                                                                                    | m tissues:<br>m1(cre)Lowl(n                                 | nore)                                       |                                                                        |                                                                                     |                                                                        |                                 |
|                             |                                                                                                    |                                               | Images                                                          | Drag images to compare to<br>Figals(7)<br>19.2<br>19.2<br>19.2<br>19.3<br>19.3<br>19.3<br>19.3<br>19.3<br>19.3<br>19.3<br>19.3<br>19.3<br>19.3<br>19.3<br>19.3<br>19.3<br>19.5<br>19.5 | p others or to data<br>77 Picture Picture Pictur | in the table bel                                                                           | (ow. Drag com<br>D:68167<br>Fig. 5                                 | rs to resize images for more                                                                                                 | e detail. <mark>Reset 1</mark>                              | tmages                                      |                                                                        |                                                                                     |                                                                        |                                 |
|                             |                                                                                                    |                                               | Recombinase<br>Specificity                                      | Click heading to resort tal                                                                                                    | ole. 🕄                                                                                                    |                                                                                            |                                                                    |                                                                                                    | Assays                                                      | Genotyp                                     | oic Background                                                         | Result Notes                                                                        |                                                                        |                                 |
|                             |                                                                                                    |                                               |                                                                 | Structure                                                                                                    | Assayed Age<br>postnatal<br>week 2                                                                                                    | Level 💲<br>Ambiguous                                                                       | Pattern 🗘<br>Not<br>Specified                                      | Reference, Source 🗘<br>J:68167 Fig. SD                                                                                       | Assay Type<br>Recombinase                                   | ç                                           | Reporter Gene 😓                                                        | Detection Method Direct Detection                                                   | Assay Note                                                             |                                 |
|                             |                                                                                                    |                                               |                                                                 | ductus deferens                                                                                                    | postnatal<br>week 8                                                                                                    | Ambiguous                                                                                  | Not<br>Specified                                                   | J:68167 Fig. 2A                                                                                                    | Recombinase                                                 | reporter                                    | lacZ                                                                   | Direct Detection                                                                    |                                                                        |                                 |

This is the **Transgene detail page for Tg(Pbsn-cre)4Prb, which contains the phenotype data**. Like the Recombinase Activity page for the Reproductive System, the information at the top of the page is basic information on nomenclature, the description of the molecular construct and includes links to IMSR to obtain mice carrying this transgene. There is also a section summarizing recombinase activity with links to the Recombinase Activity pages as we have reviewed previously. Two phenotype sections on this page, labeled

| ?                        |                                              |                                                             |                                                                                                    |                                                                                                    | Т                                                      | g(Pb                                                                                                    | sn-c                                                                                                    | re)                                     | 4Prb                                                                                                    | )                      |                            |                                                                                             |                                         |                        |                                     |                                |                                                                           |                                                                                  |                                                                                    |                                    |                                                       | [                               | Your                           | Input                         | Weld                  | ome                      |
|--------------------------|----------------------------------------------|-------------------------------------------------------------|----------------------------------------------------------------------------------------------------|----------------------------------------------------------------------------------------------------|--------------------------------------------------------|----------------------------------------------------------------------------------------------------|----------------------------------------------------------------------------------------------------|-----------------------------------------|----------------------------------------------------------------------------------------------------|------------------------|----------------------------|---------------------------------------------------------------------------------------------|-----------------------------------------|------------------------|-------------------------------------|--------------------------------|---------------------------------------------------------------------------|----------------------------------------------------------------------------------|------------------------------------------------------------------------------------|------------------------------------|-------------------------------------------------------|---------------------------------|--------------------------------|-------------------------------|-----------------------|--------------------------|
| -                        | Nomenc                                       | lature                                                      | Transgene origin   Tra                                                                                                    | nsgene d                                                                                                    | escriptio                                              | n   Expr                                                                                                    | ansgene [<br>ession   F                                                                                                    | Detail<br>Recon                         | nbinase                                                                                                    | activi                 | ty   P                     | henot                                                                                       | ypes                                    | Di                     | sease m                             | nodels                         | Fir                                                                       | nd Mi                                                                            | ce (IMS                                                                            | R)                                 | Refere                                                | ences                           |                                |                               |                       |                          |
| Nomenclature             | Symbo<br>Nam<br>MGI I<br>Synonym<br>Transger | ol: <b>T</b><br>ne: tr<br>ID: M<br>ns: Al<br>ne: T <u>c</u> | g(Pbsn-cre)4Prb<br>ansgene insertion 4, P<br>GI:2385927<br>RR2PB-Cre, PB-Cre, Pb<br>g(Pbsn-cre)4Prb Locat                                                                                                    | radip Ro<br>OCre4, Pf<br><i>ion:</i> unk                                                                                                    | y-Burm<br>3-Cre4<br>nown                               | an                                                                                                    |                                                                                                    |                                         |                                                                                                    |                        |                            |                                                                                             | ,,,,,,,,,,,,,,,,,,,,,,,,,,,,,,,,,,,,,,, |                        |                                     |                                | Prost<br>grad<br>neop<br>Brca<br>cre) <sup>2</sup><br>Sho<br>ima<br>allel | tate h<br>e pros<br>lasia<br>2 <sup>tm1B</sup><br>IPrb/(<br>w the<br>ge(s)<br>e. | yperplas<br>state intr<br>in<br>"/Brca2<br>) mice<br>) mice<br>e 9 phe<br>) involv | sia an<br>raepit<br>tm1Br<br>enoty | d low-<br>helial<br><sup>n</sup> Tg(Pb<br>/pe<br>this | isn-                            |                                |                               |                       |                          |
| Transgene                | Strain of (                                  | Origin                                                      | : (C57BL/6 x DBA/2)F                                                                                                    | 1                                                                                                    |                                                        |                                                                                                    |                                                                                                    |                                         |                                                                                                    |                        |                            |                                                                                             |                                         |                        |                                     |                                |                                                                           |                                                                                  |                                                                                    |                                    |                                                       |                                 | Lars -                         | N. IF                         |                       |                          |
| Transgene<br>description | Transgeno<br>Mu                              | e Type<br>Itation                                           | <ul> <li>Transgenic (Reco<br/>Insertion</li> <li>Mutation details:<br/>drives postnatal tran<br/>lateral lobe of the pu<br/>in any of the other t</li> </ul>                                                                                       | mbinase<br>The trans<br>isgene exp<br>rostate gla<br>issue type                                                                                                    | e)<br>sgene is o<br>pression<br>ind. A ve<br>is examir | composed<br>in the pro<br>ry low lev<br>hed. ( <i>J:68</i>                                                           | d of the cre<br>ostatic epit<br>vel of trans<br>3167)                                                                                                    | e reco<br>heliur<br>sgene               | mbinase<br>n. The tr<br>expressi                                                                                                    | gene<br>ansge<br>on wa | under<br>ne is e<br>s dete | the co<br>express<br>ected in                                                               | ontrol o<br>sed po<br>the s             | of a<br>ostna<br>semir | composi<br>atally in I<br>nal vesic | te pron<br>prostat<br>les, tes | note<br>ic ep<br>stes,                                                    | r deriv<br>itheliu<br>and o                                                      | ved from<br>um with<br>ovaries. I                                                  | n rat F<br>the h<br>No tra         | Pbsn. T<br>ighest<br>ansgen                           | he rat l<br>level of<br>e expre | Pbsn pr<br>f expres<br>ssion w | omoter<br>sion in<br>ras dete | the                   |                          |
| Recombinase<br>activity  | Activity:                                    | Act                                                         | tivity in Systems/Structu<br>how or hide all structures<br>Legend<br>nentary system<br>diovascular system<br>bryo-other<br>nolymphoid system<br>ad<br>gumental system<br>wous system<br>al & urinary system<br>roductive system<br>piratory system | Impose       Impose       Impose <td< th=""><th>Bysonice fermi<br/>errit</th><th><b>3.8</b>.91<br/>Erv<br/>C<br/>C<br/>C<br/>C<br/>C<br/>C<br/>C<br/>C<br/>C<br/>C<br/>C<br/>C<br/>C<br/>C<br/>C<br/>C<br/>C<br/>C<br/>C</th><th>2,339<br/>profice [EA<br/>profice [EA<br/>Howe<br/>Howe<br/>1<br/>0<br/>1<br/>0<br/>1<br/>1<br/>0<br/>1<br/>0<br/>1<br/>1<br/>0<br/>1<br/>0<br/>1<br/>1<br/>1<br/>1<br/>1<br/>1<br/>1<br/>1<br/>1<br/>1<br/>1<br/>1<br/>1</th><th>21)<br/>orn (Pr<br/>0<br/>0<br/>0<br/>0<br/>0</th><th><b>3</b>9<br/><b>2</b><br/><b>2</b><br/><b>3</b><br/><b>4</b><br/><b>4</b><br/><b>4</b><br/><b>4</b><br/><b>4</b><br/><b>4</b><br/><b>4</b><br/><b>4</b></th><th></th><th>.9)<br/>Adult</th><th>0<br/>0<br/>0<br/>0<br/>0<br/>0<br/>0<br/>0<br/>0<br/>0<br/>0<br/>0<br/>0<br/>0<br/>0<br/>0<br/>0<br/>0<br/>0</th><th></th><th>11898</th><th>urspecifi</th><th>eed)</th><th></th><th></th><th></th><th></th><th></th><th></th><th></th><th></th><th></th><th></th></td<> | Bysonice fermi<br>errit                                | <b>3.8</b> .91<br>Erv<br>C<br>C<br>C<br>C<br>C<br>C<br>C<br>C<br>C<br>C<br>C<br>C<br>C<br>C<br>C<br>C<br>C<br>C<br>C | 2,339<br>profice [EA<br>profice [EA<br>Howe<br>Howe<br>1<br>0<br>1<br>0<br>1<br>1<br>0<br>1<br>0<br>1<br>1<br>0<br>1<br>0<br>1<br>1<br>1<br>1<br>1<br>1<br>1<br>1<br>1<br>1<br>1<br>1<br>1 | 21)<br>orn (Pr<br>0<br>0<br>0<br>0<br>0 | <b>3</b> 9<br><b>2</b><br><b>2</b><br><b>3</b><br><b>4</b><br><b>4</b><br><b>4</b><br><b>4</b><br><b>4</b><br><b>4</b><br><b>4</b><br><b>4</b> |                        | .9)<br>Adult               | 0<br>0<br>0<br>0<br>0<br>0<br>0<br>0<br>0<br>0<br>0<br>0<br>0<br>0<br>0<br>0<br>0<br>0<br>0 |                                         | 11898                  | urspecifi                           | eed)                           |                                                                           |                                                                                  |                                                                                    |                                    |                                                       |                                 |                                |                               |                       |                          |
|                          | Driver:                                      | Pb                                                          | osn (rat) Summary of all re                                                                                                    | combinas                                                                                                    | e alleles                                              | driven by                                                                                                    | Pbsn.                                                                                                    | Com                                     | parative                                                                                                    | matrix                 | view                       | of rec                                                                                      | ombin                                   | nase                   | activities                          | 5                              |                                                                           |                                                                                  |                                                                                    |                                    |                                                       |                                 |                                |                               |                       |                          |
| Phenotypes               | ŀ                                            | Key:                                                        | hm homozygous                                                                                                    | ht hete                                                                                                    | erozygou                                               | s                                                                                                    | faat in t                                                                                                    | tg in                                   | volves t                                                                                                    | ansge                  | nes                        | datas                                                                                       | in etc                                  |                        | √ phen                              | otype o                        | obse                                                                      | rved                                                                             |                                                                                    |                                    |                                                       |                                 |                                |                               |                       | _                        |
|                          | Genot                                        | ype/                                                        | ch   conditional genotype                                                                                                    | Allelic                                                                                                    | Compos                                                 | sition                                                                                                    | e reature                                                                                                    | UL   OL                                 | ner: ner                                                                                                    | mzygo                  | us, inc                    | uetern                                                                                      | intate,                                 | Ger                    | netic Ba                            | iai priel                      | ound                                                                      | Je                                                                               |                                                                                    |                                    |                                                       |                                 |                                | Cell L                        | .ine(s)               |                          |
|                          | Backgrou                                     | und:                                                        | cn1                                                                                                    | Eaf1 <sup>tm1</sup> .<br>Tg(Pbsn                                                                                                    | 1Zhow/Ea                                               | f1 <sup>tm1.1Zh</sup><br>b/0                                                                                         | ow                                                                                                    |                                         |                                                                                                    |                        |                            |                                                                                             |                                         | B6(                    | Cg)-Eaf1                            | tm1.1Zh                        | how T                                                                     | g(Pbs                                                                            | n-cre)4l                                                                           | Prb                                |                                                       |                                 |                                |                               |                       | 0                        |
|                          | В                                            | )                                                           | cn2                                                                                                    | Pten <sup>tm11</sup><br>Cop1 <sup>tm2</sup><br>Tg(Pbsn                                                                                                    | Hwu/Pten<br>1Vmd/Co<br>-cre)4Prt                       | tm1Hwu<br>pp1 <sup>tm2.1V</sup><br>p/0                                                                               | md                                                                                                    |                                         |                                                                                                    |                        |                            |                                                                                             |                                         | B6N                    | I.CgCop1                            | tm2.1Vr                        | <sup>md</sup> Pt                                                          | en <sup>tm1</sup>                                                                | <sup>LHwu</sup> Tg(                                                                | Pbsn-                              | cre)4Pi                                               | rb                              |                                |                               |                       |                          |
|                          |                                              |                                                             | cn3                                                                                                    | Tg(Pbsn                                                                                                    | -cre)4Prt                                              | p1 <sup>+</sup><br>p/0<br>p1tm2.1V                                                                                   | md                                                                                                    |                                         |                                                                                                    |                        |                            |                                                                                             |                                         | B6N                    | I.CgCop1                            | tm2.1V                         | md Pt                                                                     | en <sup>tm1</sup>                                                                | LHWU Tg(                                                                           | Pbsn-                              | cre)4Pi                                               | rb                              |                                |                               |                       |                          |
|                          | Phenoty                                      | pes:                                                        | Affected Systems<br>show or hide all annotated terr                                                                                                    | ns                                                                                                    |                                                        |                                                                                                    | Sex: of                                                                                                    | l cn                                    | 2 cn3                                                                                                    | <u>cn4</u><br>ଫ        | <mark>ന5</mark><br>റ്      | <mark>cn6</mark><br>ර                                                                       | cn7                                     | cn<br>d                | 8 cn9                               | <mark>cn10</mark><br>오 ơ       | f c                                                                       | 11<br>5                                                                          | cn12 c                                                                             | n13                                | cn14                                                  | cn15                            |                                | <mark>cn17</mark><br>ර්       | <mark>ന18</mark><br>് | <mark>сп19</mark><br>♀ с |
|                          |                                              |                                                             | endocrine/exocrine                                                                                                    | glands                                                                                                    |                                                        |                                                                                                    | • •                                                                                                    |                                         | · •                                                                                                    | ~                      | ~                          | ✓                                                                                           | ~                                       |                        | / 1                                 | v                              | / ,                                                                       | /                                                                                |                                                                                    |                                    |                                                       |                                 | v v<br>√                       | √                             | √                     |                          |

(A) Phenotypes and (B) Genotypes are described below.

| Affected Systems<br>show or hide all annotated terms<br>cellular<br>endocrine/exocrine glands<br>homeostasis/metabolism<br>immune system<br>mortality/aging<br>renal/urinary system<br>reproductive system<br>tumorigenesis<br>reproductive system<br>reproductive system phe | en1       en2       en3       en4       en4         Sex:       o       o       o       o       o         Image: Image: | 5<br>♂<br>✓         | A. The<br>high-le<br>affecte<br>conjur<br>genot<br>'Affect<br>Genot<br>along<br>unique<br>there<br>to mon<br>table f | e Phenot<br>evel look<br>ed in mice<br>nction wit<br>ype). This<br>ted syste<br>type (row<br>the top o<br>e genotyp<br>is a toggl<br>re detaile<br>from the l<br>ne toggle | <b>types Section</b> provides a<br>at the kinds of systems<br>e carrying this transgene in<br>h other genes (the<br>s section displays a matrix of<br>ms' (left column) by<br>), where each abbreviation<br>f the matrix represents a<br>be. As in other examples,<br>e ( ▶ ) that expands the table<br>d data. <u>Left</u> , a copy of the<br>Phenotype Page (page 10)<br>circled. <u>Below</u> , the |
|----------------------------------------------------------------------------------------------------|----------------------------------------------------------------------------------------------------|---------------------|----------------------------------------------------------------------------------------------------|----------------------------------------------------------------------------------------------------|----------------------------------------------------------------------------------------------------|
| abnormal bulbourethral                                                                                                    | gland morphology                                                                                                    |                     | expan                                                                                                    | ision of th                                                                                                    | rie reproductive system terms                                                                                                    |
| abnormal prostate gland                                                                                                    | morphology                                                                                                    |                     | aunou                                                                                                    |                                                                                                    | nous genolypes.                                                                                                    |
| enlarged prostate gla                                                                                                    | nd anterior lobe                                                                                                    |                     |                                                                                                    |                                                                                                    |                                                                                                    |
| abnormal prostate gla                                                                                                    | and branching morphogen                                                                                                    | esis                |                                                                                                    |                                                                                                    |                                                                                                    |
| abnormal prostate gla                                                                                                    | and epithelium morpholog                                                                                                    | v                   |                                                                                                    |                                                                                                    |                                                                                                    |
| prostate gland en                                                                                                    | ithelial hyperplasia                                                                                                    | ·                   |                                                                                                    |                                                                                                    |                                                                                                    |
| decreased prostate of                                                                                                    | and weight                                                                                                    |                     |                                                                                                    |                                                                                                    |                                                                                                    |
| enlarged prostate gla                                                                                                    | nd                                                                                                    |                     |                                                                                                    |                                                                                                    |                                                                                                    |
| increased prostate gld                                                                                                    | a aland weight                                                                                                    |                     |                                                                                                    |                                                                                                    |                                                                                                    |
| prostate gland hu                                                                                                    |                                                                                                    |                     |                                                                                                    |                                                                                                    |                                                                                                    |
| prostate giand hy                                                                                                    | per pidala                                                                                                    |                     |                                                                                                    | *                                                                                                    |                                                                                                    |
| abnormal prostate gland                                                                                                    | prysiology                                                                                                    |                     | Y I                                                                                                    |                                                                                                    |                                                                                                    |
| prostate giand inflam                                                                                                    | mation                                                                                                    |                     |                                                                                                    |                                                                                                    |                                                                                                    |
| female infertility                                                                                                    |                                                                                                    |                     |                                                                                                    | V                                                                                                    |                                                                                                    |
| Rfwd2 <sup>tm2.1Vmd</sup> /Rfwd2 <sup>tm2.1Vmd</sup>                                                                                                    | d Key:<br>phenotype observed in<br>females<br>f phenotype observed in mal                                                                                                    | WTSI Wellcome<br>In | Trust Sanger<br>stitute<br>phenome                                                                                   |                                                                                                    |                                                                                                    |
| B6N.Cg-Rfwd2 Tg(Pb<br>cre)4Prb                                                                                                    | N normal phenotype                                                                                                    | Luit                |                                                                                                    |                                                                                                    |                                                                                                    |

#### reproductive system

prostate gland hyperplasia ( J:172653 )

- O<sup>\*</sup> in 3 of 4 mice at 40 weeks of age (J:172653)
- in all mice at 52 weeks of age (J:172653)

```
abnormal prostate gland physiology ( J:172653 )
```

#### O\* • cells in the ventral and lateral prostate exhibit increased proliferation compared to in wild-type mice (J:172653)

normal phenotype

#### tumorigenesis

prostate intraepithelial neoplasia (J:172653)  ${\ensuremath{\textup{O}}}^{\bullet}$   $\bullet$  low grade in 2 of 6 mice at 52 weeks of age (J:172653)

#### endocrine/exocrine glands

- prostate gland hyperplasia (J:172653)
  - O<sup>\*</sup> in 3 of 4 mice at 40 weeks of age (J:172653) • in all mice at 52 weeks of age (J:172653)

#### abnormal prostate gland physiology ( J:172653 )

 $\sigma$  • cells in the ventral and lateral prostate exhibit increased proliferation compared to in wild-type mice (J:172653)

**B. Genotypes**. Each genotype includes its allelic composition and genetic background. The third conditional genotype described, cn3, includes the Tg(Pbsn-cre)4Prb transgene and Rfwd2 targeted alleles on a congenic B6N background. Click on the cn3 button to open a new window containing phenotypic details reported in the mice (shown at left).

### 4. Return to the Cre Portal main page & view the data report for 'all cre transgenes/knock-ins'

Find the Cre Portal main page using http://www.creportal.org. Locate the "Retrieve All Alleles Section" and choose either the MGI Recombinase Alleles Report (an html page view format) or the Tab-delimited version if you wish to copy the file into Excel or some other analysis program.

| 0                                                                             |                                                                                                    |                                                                                                    |                                                                                                    |                                                                                             | (?) Keywords, Symbols, or IDs                                                                                                    | Quick Search                                                                                       |
|-------------------------------------------------------------------------------|----------------------------------------------------------------------------------------------------|----------------------------------------------------------------------------------------------------|----------------------------------------------------------------------------------------------------|---------------------------------------------------------------------------------------------|----------------------------------------------------------------------------------------------------|----------------------------------------------------------------------------------------------------|
| Help                                                                          | FAQ                                                                                                    | ome Genes Phenotypes Expre                                                                                                    | ession Recomb                                                                                                    | inases Function                                                                             | Pathways Strains / SNPs Ho                                                                                                    | mology Tumors                                                                                      |
| ch 🔻                                                                          | Download 👻 More Re                                                                                                    | sources 🗸 Submit Data 🛛 F                                                                                                    | ind Mice (IMSR                                                                                                    | l) 🔆 Analys                                                                                 | is Tools Contact Us                                                                                                    |                                                                                                    |
| GI collec                                                                     | <b>Re</b><br>cts and annotates expressio                                                                                                    | combinase (cre) Act                                                                                                    | <b>Livity</b><br>containing transge                                                                                   | nes and knock-in a                                                                          | illeles.                                                                                                    | 8                                                                                                  |
| Access                                                                        | Data                                                                                                    |                                                                                                    |                                                                                                    | FAQs                                                                                        |                                                                                                    |                                                                                                    |
| FIND REC<br>Search f<br>Search f                                              | Tor alleles assayed for specific recombinase activity in the second second seco | city/activity in an anatomical structu<br>in:<br>r activity.<br>y: (choose one) + Go                                                                                                    | ire.                                                                                                    | More FAQs<br>Cre Portal Tutorial                                                            | existing recombinase-expressing tra<br>-ins that have a given promoter (driv<br>the promoter (driver) that I'm lookin<br>e selection list? FAQ<br>a recombinase-containing transgenes<br>e expressed in a specific tissue? FAQ<br>a full list of all transgenes and knock<br>ss recombinase? FAQ<br>er mice with a desired recombinase c | Insgenes and<br>ver)? FAQ<br>Ing for if it is not<br>e or knock-in<br>t-ins that<br>construct? FAQ |
|                                                                               |                                                                                                    |                                                                                                    |                                                                                                    |                                                                                             |                                                                                                    |                                                                                                    |
| Retriev                                                                       | e a list of all recombinase-co<br>MGI Recombinase Alleles Rej<br>Tab-delimited version                                                                                                    | ontaining transgenes and knock-in al                                                                                                    | leles.                                                                                                    | 560 Rei<br>1,383 Rei<br>1,943 Tot<br>544 Dri<br><b>Step 1</b><br><b>Step 2</b><br>of the h  | . Locate the file link of<br>. Follow the link. Here<br>the bage version of the link of<br>. Follow the link. Here                                                                                                    | f interest.<br>a few lines<br>are shown.                                                           |
| FI Rec<br>report pro<br>allele syn<br>national N<br>arch for fl<br>arch repor | ombinase Alleles Rep<br>vides a list of all recombinase-con<br>nbol is linked to its respective MG<br>fouse Strain Resource (IMSR) stra<br>loxed, frt, or other recombinase tar<br>sitories for specific strains carrying                                                                                                    | <b>ort</b><br>taining alleles in the MGI database.<br>I Allele Detail page, containing phenotypic ar<br>in if a repository holds mice carrying the liste<br>get-containing alleles in MGI, use the <u>Phenot</u><br>g mutations of all types, use the <u>IMSR Search</u> | nd disease model data;<br>ed allele.<br><u>type and Alleles Query</u><br><u>Form</u> .                                | each Anatomical Syste                                                                       | m for an allele is linked to its MGI Recombir                                                                                                    | nase Detail page. A link is provid                                                                 |
| ver                                                                           | Allele Symbol                                                                                                    | Name                                                                                                    | Detected in                                                                                                    | Absent in                                                                                   | IMSR Strain                                                                                                    | A                                                                                                  |
| 408G22Rik<br>0038C07Rik                                                       | 8430408G22Rik <sup>tm1(EGFP/crc)Shin</sup><br>Tg(A930038C07Rik-crc)4Aibs<br>Tg(AAT-crc)31Rbrc                                                                                                    | RIKEN cDNA 8430408G22 gene; targeted mutation<br>1, Donghun Shin<br>transgene insertion 4, Ed Lein<br>transgene insertion 31, RIKEN BioResource Center                                                                                                    |                                                                                                    |                                                                                             | B6:C3-Tg(A930038C07Rik-cre)4Aibs/J<br>C57BL/6J-Tg(AAT-cre)31Rbrc/Rbrc                                                                                                    | M                                                                                                  |
|                                                                               | Tg(AAT-cre)43Rbrc                                                                                                    | transgene insertion 43, RIKEN BioResource Center                                                                                                    |                                                                                                    |                                                                                             | C57BL/6J-Tg(AAT-cre)43Rbrc/Rbrc                                                                                                    | М                                                                                                  |
| a                                                                             | 12g(AAI-cre)50Rbrc<br>Te(Abpa-cre)1Cmal                                                                                                    | transgene insertion 1, Charles M Allan                                                                                                    | reproductive system                                                                                                   |                                                                                             | C5/BL/6J-Tg(AAI-cre)50Rbrc/Rbrc                                                                                                    | M                                                                                                  |
| n                                                                             | Acan <sup>tm1(cro/ERT2)Crm</sup>                                                                                                    | aggrecan; targeted mutation 1, Benoit de<br>Crombrugghe                                                                                                    | embryo-other<br>limbs<br>postnatal-other<br>respiratory system<br>sensory organs                                      | cardiovascular system<br>liver & biliary system<br>nervous system<br>renal & urinary system |                                                                                                    | M                                                                                                  |
| 5                                                                             | Tg(Acp5-cre)4Rda                                                                                                    | transgene insertion 4, Rachel A Davey                                                                                                    | alimentary system<br>cardiovascular system<br>head<br>liver & biliary system<br>postnatal-other<br>respiratory system |                                                                                             |                                                                                                    | М                                                                                                  |
| 5                                                                             | Tg(Acp5-cre)3Rda                                                                                                    | transgene insertion 3, Rachel A Davey                                                                                                    | alimentary system<br>head<br>hemolymphoid system<br>liver & biliary system<br>postnatal-other                         |                                                                                             |                                                                                                    | M                                                                                                  |

## Self Directed Tasks

**1.** Using the Cre Portal, find cre carrying transgenes or knock-ins that are driven by *AMH*. How many are there?

Which one do you think has been used most experimentally?

Are any mice available with these cre transgenes from public repositories? If so, from where? For the *AMH* driven cre transgenes, what tissues are listed as "not detected" for cre recombinase activity? What ages were assayed?

(explanation note: You will note that the search is case in-sensitive. In your results you will see AMH and Amh cre alleles. This is because nomenclature follows that of the species where the gene originated. AMH is the human gene (all capital letters); Amh is the mouse gene (first letter only capitalized).

2. For Plekha5<sup>Tg(AMH-cre)1Flor</sup>, what tissues were reported with staining 'Present' (indicating cre activity) at postnatal day 35?

What reporter gene was used in the assays for Plekha5<sup>Tg(AMH-cre)1Flor</sup> and Tg(Amh-cre)8815Reb?

**3.** For Plekha5<sup>Tg(AMH-cre)1Flor</sup>, when mated to other targeted mutations, what other classes of phenotypes are observed in addition to "reproductive" related?

## Answers (These are likely to change due to database updates, etc.)

**1.** From <u>www.creportal.org</u>, select the driver *Amh* in the 'search for alleles by promoter/driver specificity' and then click 'GO'.

There are 6 cre transgenes with an *Amh* driver. Two are driven by the human *AMH* promoter, the other 4 by the mouse *Amh* promoter. These symbols follow species' nomenclature convention. You can also learn this by reading the molecular description in the transgene detail pages.

Because there are 107 references for Plekha5<sup>Tg(AMH-cre)1Flor</sup>, this allele is likely to have been used most frequently.

Yes, 2 of these cre transgenes are available from public repositories. Plekha5<sup>Tg(AMH-cre)1Flor</sup> is available from the EMMA repository (EM) in Europe as frozen embryos. Tg(Amh-cre)8815Reb is available from the Jackson Laboratory repository (JAX) as sperm.

On the summary page, for the Plekha5<sup>Tg(AMH-cre)1Flor</sup> transgene, in the Recombinase Activity Not Detected column, the data indicate recombinase (cre) activity is not detected in the anatomical class "embryo-other". Following this link to this 'anatomical class' one sees that cre activity was not detected at embryonic day 12.5 and 13.5.

2. For Plekha5<sup>Tg(AMH-cre)1Flor</sup> at day 35, staining was found in ovary antral follicle, ovary secondary follicle and ovary stratum granulosum.

The reporter gene for cre transgene Plekha5<sup>Tg(AMH-cre)1Flor</sup> was lacZ; for cre transgene Tg(Amh-cre)8815Reb, the reporter gene was hemagglutinin.

**3.** Through the "phenotype data" link for Plekha5<sup>Tg(AMH-cre)1Flor</sup>, you can see that there are cellular, endocrine/exocrine gland, homeostasis/metabolism, and immune system phenotypes observed.

We welcome your feedback in improving this resource. Contact us through the "Contact Us" link in the navy blue navigation bar at the far right; or email <u>mgi-help@jax.org</u>